## **Bar charts**

Worksheet တစ်ခုအတွင်း လိုင်းအလိုက် (သို့) ကော်လံအလိုက် ထည့်သွင်းထားသော အချက်အလက်များကို Bar Chart ဆွဲနိုင်ပါသည်။ အမျိုးအစားအချင်းချင်း နှိုင်းယှဉ်ပြသသော နေရာတွင်သုံးပါသည်။

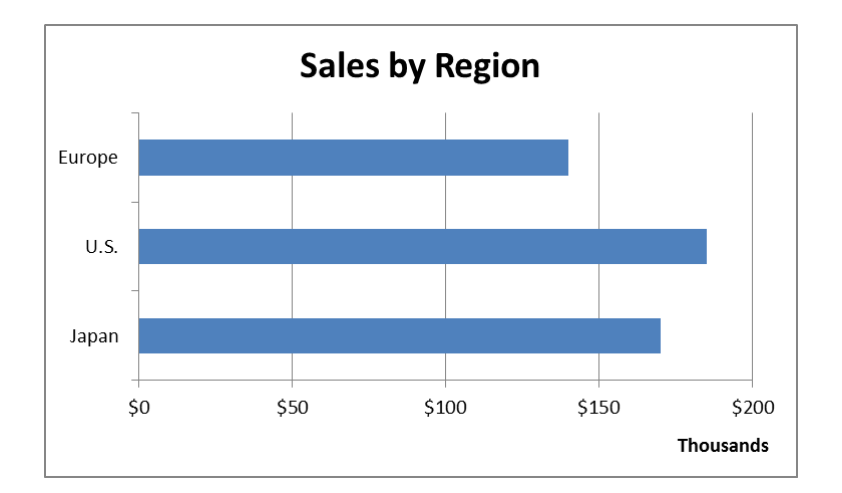

## ပြုလုပ်ပုံမှာ -

| 🔒 ち · 🔄 🧐 刻 刻 💲 · 田 · 🎰 · 🛕 · 👖 · 👘 · 🏗 🎆 · 후 🛛 ExcelTraining_Charts_SampleData_June2015.xlsx - Excel |                      |                                     |                                 |
|----------------------------------------------------------------------------------------------------|----------------------|-------------------------------------|---------------------------------|
| File Home Insert Page Layout Form                                                                     | las Data Review View | Developer Power Pivot 🛛 Tell me wha | t you want to do                |
| PivotTable Recommended Table                                                                          | Store Recommend      |                                     | ine Column Win/ Slicer Timeline |
| PivotTables Pictures 🕪<br>Tables Illustrations                                                        | Add-ins Charts       | ldin LAA LAA                        | Loss<br>Sparklines Filters      |
| Chart 1 👻 🗄 🖂 🏑 🗸                                                                                     |                      | 3-D Column                          |                                 |
| A B C D E                                                                                             | F G H                | <u>40 48 48 40</u>                  | M N O P                         |
| 1 Sales by Region                                                                                     |                      | 2-D Bar                             |                                 |
| 3 Japan 170                                                                                           |                      |                                     |                                 |
| 4 U.S. 185<br>5 Europe 140                                                                            |                      | 3-D Bar                             |                                 |

- Open the sample data file: "Distance\_Learning\_Excel2010-2016\_Bar\_Chart\_Version1\_18Jun2019\_SampleData.xlsx", and then go to "Bar" sheet
- 2. Select data table
- 3. Click Insert -> Charts -> Bar -> 2D Bar -> Clustered Bar
- 4. Label Horizontal Axis
- Select the Chart
- Go to Design tab
- Click Add Chart Element -> Axis Titles -> Primary Horizontal Axis -> Title Below Axis

(OR) Click on "+" sign upper right cornor of the chart and check the "Axis Title"

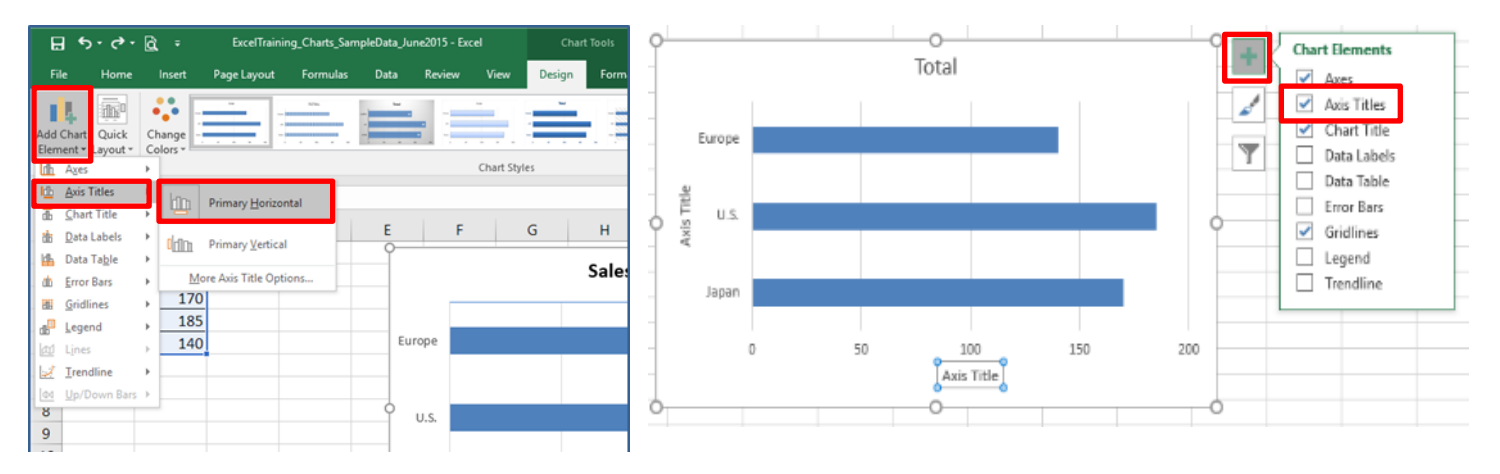